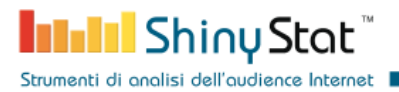

# ShinyStat Analytics Magento2 Extension

Integration of ShinyStat services in Magento2 e-commerce

ver. 1.0.0 Last updated: Thursday 18 July 2024

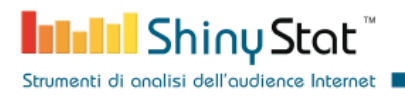

#### **Document modification list**

| Changes       | Description                                                                                                | Date       |
|---------------|----------------------------------------------------------------------------------------------------|------------|
| First version | Inserted the instruction to show how to register a ShinyStat account and configure the Magento2 extension. | 2024-07-18 |
|               |                                                                                                    |            |
|               |                                                                                                    |            |
|               |                                                                                                    |            |
|               |                                                                                                    |            |
|               |                                                                                                    |            |
|               |                                                                                                    |            |
|               |                                                                                                    |            |

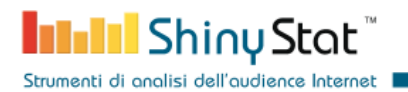

#### 1. Create a ShinyStat account

The first step to integrate ShinyStat services inside a Magento2 e-commerce is to create an account on the ShinyStat platform.

To register a free account, fill the form at the url:

https://www.shinystat.com/en/registrazione.html?
ABBO=0&EMAIL=Email&URL=shop\_url

to register a business account, fill the form at the url:

```
https://www.shinystat.com/en/registrazione.html?
ABBO=2&EMAIL=Email&URL=shop_url
```

Free accounts provide a restricted set of features compared to business version.

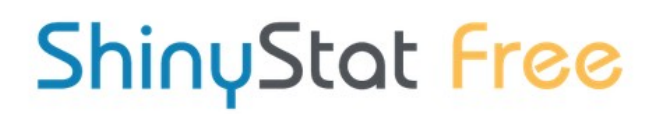

Creating new account in progress

#### Sign up to ShinyStat<sup>™</sup> Free

| * Email 🕜                                                                                | Fields marked with a * are mandator |
|------------------------------------------------------------------------------------------|-------------------------------------|
| E.g. mario.rossi@info.com                                                                |                                     |
| * Password 😮                                                                             | * Repeat the Password               |
| Password                                                                                 | Repeat the Password                 |
| Site Data<br>* URL 😧                                                                     |                                     |
| Site Data                                                                                |                                     |
| Site Data<br>* URL ?<br>E.g. www.mariorossi.it                                           |                                     |
| Site Data<br>* URL ?<br>E.g. www.mariorossi.it<br>* Site Description ?                   |                                     |
| Site Data * URL ? E.g. www.mariorossi.it * Site Description ? Description                |                                     |
| Site Data * URL  E.g. www.mariorossi.it  * Site Description  Description * Main Category | * Subcategory 🕑                     |

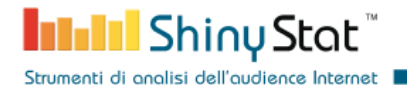

| English                                                                                                    |                                                                                                    | ~                                                                                                    |
|----------------------------------------------------------------------------------------------------|----------------------------------------------------------------------------------------------------|----------------------------------------------------------------------------------------------------|
| * Country                                                                                                    | * Timezone                                                                                                    |                                                                                                    |
| Italia                                                                                                    | ✓ GMT+01:00                                                                                                    | े <b>प</b>                                                                                                    |
| Cookie Consent <ul> <li>Activate the ShinyStat "Cookie Banner" Servious</li> </ul>                                                                                                    | ce 🕑                                                                                                    |                                                                                                    |
|                                                                                                    |                                                                                                    |                                                                                                    |
| Terms of Use                                                                                                    | read and to provide the Terms of Consist available by                                                                                                    | lisking base                                                                                                    |
| Terms of Use Checking "I accept", the user represents to have  * I accept                                                                                                    | read and to specifically approve the Terms of Service, available by                                                                                                    | clicking here                                                                                                    |
| Terms of Use<br>Checking "I accept", the user represents to have<br><b>* I accept</b><br>Ai sensi degli Artt.1341 e 1342 del cod. civ. l'Ute<br>presente contratto: Art. 1 (Informazioni per l'Ut<br>8 (Limitazioni di responsabilità) Art. 9 (Limitazio<br>applicabile e foro competente).                                                                                                    | read and to specifically approve the Terms of Service, available by on<br>nte dichiara di aver letto e di approvare specificamente le clausole d<br>ente consumatore), Art. 2 (Durata e recesso), Art. 6 (Condizioni di fon<br>ni all'uso del servizio e diritti di proprietà intellettuale), Art. 10 (Forza                                                                                                    | clicking here<br>li cui ai seguenti articoli del<br>mitura), Art. 7 (Manleva); Ar<br>naggiore), Art. 13 (Legge                                                                                       |
| Terms of Use<br>Checking "I accept", the user represents to have<br><b>* I accept</b><br>Ai sensi degli Artt.1341 e 1342 del cod. civ. l'Ute<br>presente contratto: Art. 1 (Informazioni per l'Ut<br>8 (Limitazioni di responsabilità) Art. 9 (Limitazio<br>applicabile e foro competente).<br><b>* I accept</b>                                                                                                    | read and to specifically approve the Terms of Service, available by<br>nte dichiara di aver letto e di approvare specificamente le clausole d<br>ente consumatore), Art. 2 (Durata e recesso), Art. 6 (Condizioni di fon<br>ni all'uso del servizio e diritti di proprietà intellettuale), Art. 10 (Forza                                                                                                    | clicking here<br>li cui ai seguenti articoli del<br>mitura), Art. 7 (Manleva); Ar<br>naggiore), Art. 13 (Legge                                                                                       |
| Terms of Use<br>Checking "I accept", the user represents to have<br><b>* I accept</b><br>Ai sensi degli Artt.1341 e 1342 del cod. civ. l'Ute<br>presente contratto: Art. 1 (Informazioni per l'Ut<br>8 (Limitazioni di responsabilità) Art. 9 (Limitazio<br>applicabile e foro competente).<br><b>* I accept</b><br>Privacy                                                                                                    | read and to specifically approve the Terms of Service, available by o<br>nte dichiara di aver letto e di approvare specificamente le clausole d<br>ente consumatore), Art. 2 (Durata e recesso), Art. 6 (Condizioni di fon<br>ni all'uso del servizio e diritti di proprietà intellettuale), Art. 10 (Forza                                                                                                    | clicking here<br>li cui ai seguenti articoli del<br>mitura), Art. 7 (Manleva); Ar<br>n maggiore), Art. 13 (Legge                                                                                     |
| Terms of Use Checking "I accept", the user represents to have <b>* I accept</b> Ai sensi degli Artt.1341 e 1342 del cod. civ. l'Ute presente contratto: Art. 1 (Informazioni per l'Ut 8 (Limitazioni di responsabilità) Art. 9 (Limitazio applicabile e foro competente). <b>* I accept</b> Privacy Come rappresentato nell'informativa ai sensi de Privacy, allegata al Contratto sub 'A', prima di p dati personali e ad utilizzare la mia casella di po | read and to specifically approve the Terms of Service, available by o<br>nte dichiara di aver letto e di approvare specificamente le clausole d<br>ente consumatore), Art. 2 (Durata e recesso), Art. 6 (Condizioni di fon<br>ni all'uso del servizio e diritti di proprietà intellettuale), Art. 10 (Forza<br>ell'art. 13 del Regolamento UE 2016/679 del 27 aprile 2016 (si prega<br>oseguire nella registrazione al servizio ShinyStat Free) do il consens<br>sta elettronica per inviarmi comunicazioni relative ai servizi offerti d | clicking here<br>li cui ai seguenti articoli del<br>nitura), Art. 7 (Manleva); Ar<br>i maggiore), Art. 13 (Legge<br>di leggere l'informativa sulla<br>o al trattamento dei miei<br>a Sevendata S.p.A |

When you press on the *subscription* button, you'll receive an e-mail that includes the confirmation link.

In the page you'll be redirected to, you can choose your favorite *counter icon* that will be inserted in your e-commerce pages, if you'd like to show it (See Section 3).

Strumenti di analisi dell'audience Internet

internal S

nyStat\*

| • Simple counter                                                                                                    | elect the counter type you w                                                                                            | rish to use                                                                                      | Selected co                                                   | ounter preview:   |
|----------------------------------------------------------------------------------------------------|----------------------------------------------------------------------------------------------------|--------------------------------------------------------------------------------------------------|---------------------------------------------------------------|-------------------|
| Skin counter - Only for Pro and Business accounts     Invisible counter - Only for Pro and Business accounts     tons     invisible counter - Only for Pro and Business accounts     tons     invisible counter - Only for Pro and Business accounts     tons     invisible counter - Only for Pro and Business accounts     tons     invisible counter - Only for Pro and Business accounts     tons     invisible counter - Only for Pro and Business accounts     tons     invisible counter - Only for Pro and Business accounts     tons     invisible counter - Only for Pro and Business accounts     tons     invisible counter - Only for Pro and Business accounts     tons     invisible counter - Only for Pro and Business accounts     tons     invisible counter - Only for Pro and Business accounts     tons     invisible counter - Only for Pro and Business accounts     (a) On the standard counter, only the total number of 'page view' since the creation of the account, will be displayed     (a) On the standard counter, only the total number of 'page view' since the creation of the account, will be displayed     (a) Singdon*      (a) Singdon*    (a) Singdon*    (a) Singdon*    (a) Singdon*    (a) Singdon*    (a) Singdon                                                                                                    | Simple counter                                                                                                    |                                                                                                  | Invest                                                        | ShinyStot**       |
| Invisible counter - Only for Pro and Business accounts         icons         icons<                                                                                                    | ິ Skin counter - Only for Pro and Bu                                                                                    | usiness accounts                                                                                 |                                                               |                   |
| Icons           Standard counters *           Standard counters *           Standard counters *           Standard counters *           Standard counters only the total number of "page view" since the creation of the account, will be displayed:           Standard counters only the total number of "page view" since the creation of the account, will be displayed:           Standard counters           (*) On the standard counter, only the total number of "page view" since the creation of the account, will be displayed:           Standard counter, only the total number of "page view" since the creation of the account, will be displayed:           Standard counter, only the total number of "page view" since the creation of the account, will be displayed:           Standard counter, only the total number of "page view" since the creation of the account, will be displayed:           Standard counter, only the total number of "page view" since the creation of the account, will be displayed:           Standard counter, only the total number of "page view" since the creation of the account, will be displayed:           Standard counter, only the total number of "page view" since the creation of the account, will be displayed:           Standard counter           Standard counter           Standard counter           Standystan:         Standystan:           Standystan:         Standystan:           Standyston:         Standystangen:                                       | O Invisible counter - Only for Pro an                                                                                   | d Business accounts                                                                              |                                                               |                   |
| Beart ShinySoct**         Beart ShinySoct**         Beart ShinySoct         Beart ShinySoct*         Beart ShinySoct*         Beart ShinySoct*         Beart | lcons                                                                                                    |                                                                                                  |                                                               |                   |
| Standard counters *         Imail Shiny Sot       Imail Shiny Sot       Imail Sh                                                              | bewas: Shiny Stat <sup>34</sup> bewas: Shiny Stat <sup>34</sup>                                                         | hous ShinyStat*                                                                                  |                                                               |                   |
| Image ShinySeet Image ShinySeet     Image ShinySeet Image ShinySeet        Image ShinySeet Image ShinySeet        Image ShinySeet Image ShinySeet        Image ShinySeet Image ShinySeet     Image ShinySeet Image ShinySeet     Image ShinySeet Image ShinySeet     Image ShinySeet Image ShinySeet     Image ShinySeet Image ShinySeet     Image ShinySeet Image ShinySeet     Image ShinySeet Image ShinySeet     Image ShinySeet Image ShinySeet     Image ShinySeet Image ShinySeet     Image ShinySeet Image ShinySeet     Image ShinySeet Image ShinySeet        Image ShinySeet Image ShinySeet                                                                                                    | Standard counters *                                                                                                    |                                                                                                  |                                                               |                   |
| (*) On the standard counter, only the total number of "page view" since the creation of the account, will be displayed.         Double counter         (*) On the standard counter, only the total number of "page view" since the creation of the account, will be displayed.         (*) On the standard counter, only the total number of "page view" since the creation of the account, will be displayed.         (*) On the standard counter         (*) On the standard counter, only the total number of "page view" since the creation of the account, will be displayed.         (*) On the standard counter         (*) On the standard counter, only the total number of "page view" since the creation of the account, will be displayed.         (*) On the standard counter         (*) On the standard counter         (*) On the stand ShinyStot**       (*) On the standard counter                                                                                                    | least Shiny Stat                                                                                                    | hazii Shiny Stat                                                                                 | yStat Initial ShinyStat                                       | Inness Shiny Stot |
| Dubble Counter         Initial ShinyStot**       Initial ShinyStot**       Initial ShinyStot**       Initial ShinyStot**       Initial ShinyStot**         Initial ShinyStot**       Initial ShinyStot**       Initial ShinyStot**       Initial ShinyStot**       Initial ShinyStot**         Initial ShinyStot**       Initial ShinyStot**       Initial ShinyStot**       Initial ShinyStot**       Initial ShinyStot**         Initial ShinyStot**       Initial ShinyStot**       Initial ShinyStot**       Initial ShinyStot**       Initial ShinyStot**         Initial ShinyStot**       Initial ShinyStot**       Initial ShinyStot**       Initial ShinyStot**       Initial ShinyStot**         Initial ShinyStot**       Initial ShinyStot**       Initial ShinyStot**       Initial ShinyStot**       Initial ShinyStot**         Initial ShinyStot**       Initial ShinyStot**       Initial ShinyStot**       Initial ShinyStot**       Initial ShinyStot**                                                                                                    | (*) On the stu                                                                                                    | andard counter, only the total number of "page view"                                             | ' since the creation of the account, will be displaye         | ed.               |
| Inline counter         Image ShinyStat"       Image ShinyStat"       Image ShinySta                                            | Image: ShinyStat <sup>#</sup> Image: ShinyStat <sup>#</sup> Image: ShinyStat <sup>#</sup> Image: ShinyStat <sup>#</sup> | Issail Shiny Stat <sup>m</sup>                                                                   | ang ShinyStat <sup>m</sup> (kean ShinyStat <sup>m</sup> (kean | i ShinųStot™      |
| Image: Shiny Stat**     Image: Shiny Stat**     Image: Shiny Stat**       Image: Shiny Stat**     Image: Shiny Stat**     Image: Shiny Stat**                                                                                                    | Inline counter                                                                                                    |                                                                                                  |                                                               |                   |
| Double inline counter           Image: ShinyStot**         Image: ShinyStot**           Image: ShinyStot**         Image: ShinyStot**                                                                                                    | levass Shiny Stat"                                                                                                    | etsi Shiny Stot ** Eessis Shiny Sto<br>etsi Shiny Stot ** Eessis Shiny Sto<br>etsi Shiny Stot ** | الله الله الله الله الله الله الله الله                       | -                 |
| Image: Shiny Stat**         Image: Shiny Stat**           Image: Shiny Stat**         Image: Shiny Stat**                                                                                                    | Double inline counter                                                                                                   |                                                                                                  |                                                               |                   |
| lenary Shiny Stat"                                                                                                    |                                                                                                    |                                                                                                  |                                                               |                   |
|                                                                                                    | hours Shiny Stat"                                                                                                    | leaded ShinyStot"                                                                                | Shini Shin                                                    | yStat**           |

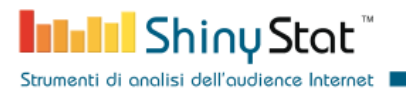

You'll receive then a summary e-mail, including the data required to login in the report pages.

The e-mail also includes the account identifier that it is required later to configure the module (See Section 3).

| From noreply@shinystat.com☆                        | <b>5</b> Reply          | " Reply All    | ~             | → Forward               | Archive     | 👌 Junk   | Delete | More 🗸   |
|----------------------------------------------------|-------------------------|----------------|---------------|-------------------------|-------------|----------|--------|----------|
| Subject ShinyStat - Riepilogo dati registrazione o | e codice nuovo ac       | count ShinySt  | at Fre        | e : <del>Su - 000</del> | 101-22-     |          |        | 11:38 AM |
| Dear Customer,                                     |                         |                |               |                         |             |          |        |          |
| Thanks you for choos<br>of the requested serv      | sing the Shiny<br>vice. | Stat Free se   | rvic          | e, we con               | firm the ac | tivation |        |          |
| Below are the data n                               | eeded to mar            | nage your a    | ccou          | int:                    |             |          |        |          |
|                                                    |                         |                |               |                         |             |          | _      |          |
| Username to access                                 | the                     | Account        | $\mathbf{i}$  |                         | URL         |          |        |          |
|                                                    | 55-0                    | ####2101#f0?## | $\mathcal{I}$ | 5                       |             |          |        |          |
|                                                    |                         |                |               | -                       |             |          |        |          |
|                                                    |                         |                |               |                         |             |          |        |          |
| To login, click here >                             | >                       |                |               |                         |             |          |        |          |

## 2. Install the ShinyStat Analytics module for Magento2

[Manually] Download and extract the extension files:

- Download the extension
- Create a folder {Magento 2 root}/app/code/ShinyStat/Analytics
- Unzip the file inside the created folder

Enable and register the module using the commands:

- php bin/magento module:enable --clear-static-content ShinyStat\_Analytics
- php bin/magento setup:upgrade
- php bin/magento setup:di:compile
- php bin/magento setup:static-content:deploy (optional)

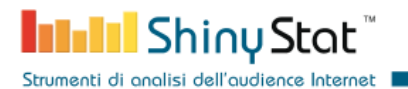

### **3. Configure the Analytics ShinyStat module**

The configuration of the ShinyStat Analytics module requires to insert the account name received in the summary e-mail, the account type and, optionally, the position of the icon counter.

| Ŵ              | Scope: Default Config • 👔             |               |                                      |               |   | Save Config                                            |
|----------------|---------------------------------------|---------------|--------------------------------------|---------------|---|--------------------------------------------------------|
| DASHBOARD      | GENERAL                               | ~             | Account Settings                     |               |   | $\odot$                                                |
| \$<br>SALES    | CATALOG                               | ~             |                                      |               |   |                                                        |
| CATALOG        | CUSTOMERS                             | ~             | Account Identifier<br>[store view]   | 56            | 0 |                                                        |
| CUSTOMERS      | SALES                                 | ~             | Account Type<br>[store view]         | Free          |   |                                                        |
| •<br>MARKETING | SHINYSTAT                             | ^             | [store view]                         | Yes           |   |                                                        |
| CONTENT        | Settings                              |               | Monetary conversions                 |               |   | $\odot$                                                |
|                | SERVICES                              | ~             | Conversion Name<br>[store view]      | conv_shop     | 0 |                                                        |
|                | ADVANCED                              | ~             | Counter Icon                         |               |   | $\odot$                                                |
| SYSTEM         |                                       |               | Show icon<br>[store view]            | Yes           | 0 |                                                        |
| FIND PARTNERS  |                                       |               | Page Area<br>[store view]            | Inside Footer |   |                                                        |
| CATENSIONS     |                                       |               | Horizontal Alignment<br>[store view] | Right         |   |                                                        |
|                |                                       |               |                                      |               |   |                                                        |
|                | 👔 Copyright © 2024 Magento Commerce I | nc. All right | s reserved.                          |               |   | Magento ver. 2.4.6<br>Privacy Policy   Report an Issue |

The three input related to the counter icon position determine if the icon has to be inserted in the shop pages.

Choosing the area of the page, the icon can be inserted in the top or in the footer of each page.

You can also define the exact position of the icon by selecting the horizontal alignment.

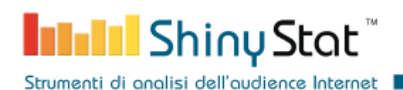

|           | Default welcome msg! | Sign In or Create an Account USD - US Dollar $\sim$ |
|-----------|----------------------|-----------------------------------------------------|
| 🚫 LUMA    |                      | Search entire store here Q                          |
|           |                      | P viste tot 15525<br>Online 1                       |
| Category1 |                      |                                                     |
| Home Page |                      |                                                     |

#### 4 - Verify shop traffic in real-time

At this point you can see in real-time the traffic to your Magento2 shop in the ShinyStat dashboards.

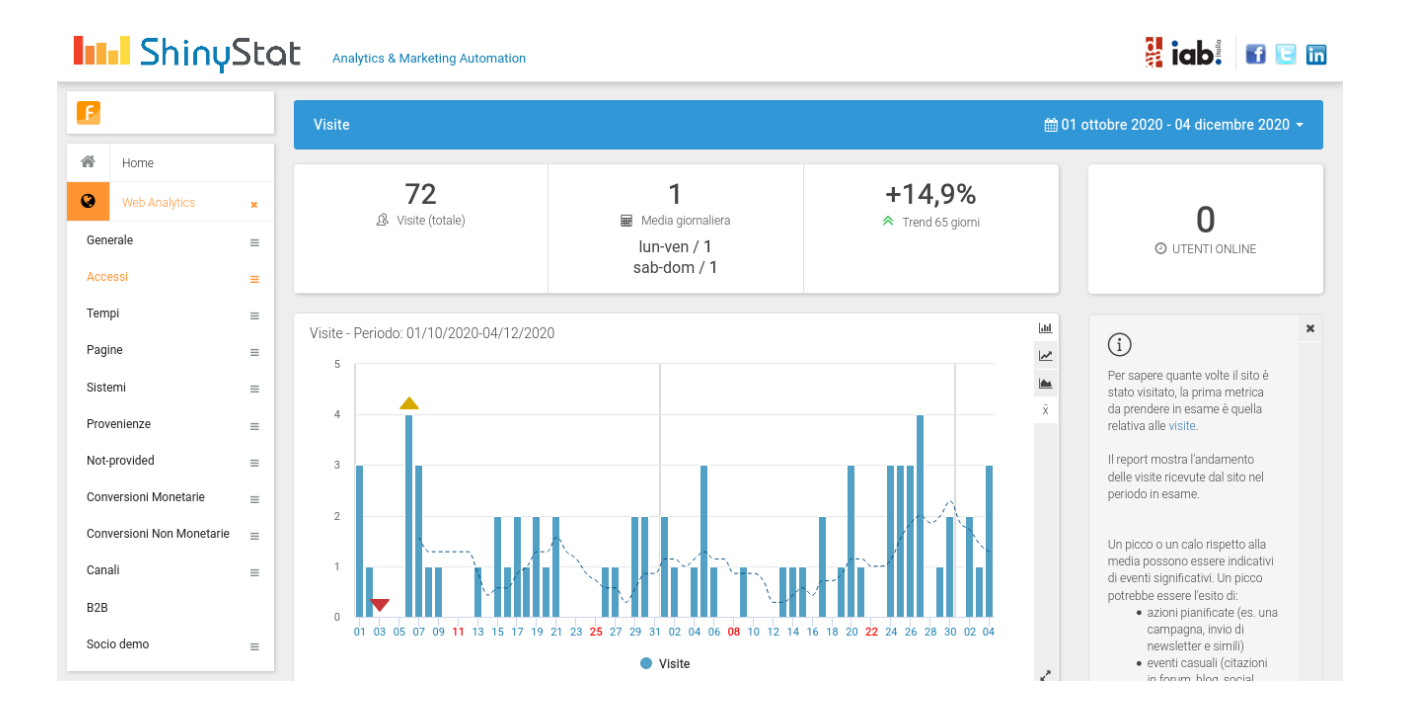

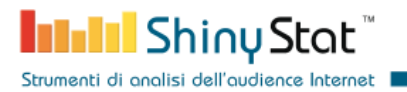

Business accounts can also see statistics about the monetary conversions. To define the conversion name in the ShinyStat platform, click the menu item *Account management* and then *Settings*.

In the panel reached by clicking *Features* > *Conversions* you can choose a *conversion name* and copy it in the module configuration.

| B           |                    | tat | Analytics & Marketi<br>Settings / Conversio | ng Automation<br>ons |                 |                   |                       |           |               | iab    | 3 |
|-------------|--------------------|-----|---------------------------------------------|----------------------|-----------------|-------------------|-----------------------|-----------|---------------|--------|---|
| <b>*</b>    | 2.500.000<br>Home  |     |                                             | Monetary Cor         | oversions       |                   |                       | Non Monet | ary Conversio | ons    |   |
| Ω           | User information   |     | + Configure a new m                         | ionetary convers     | ion             |                   |                       |           |               |        |   |
| θ           | Billing            |     | Search                                      | convers              | Conversion list |                   |                       |           |               |        |   |
| 4<br>       | Preferences        |     |                                             |                      | Active          | ~                 | Filter                |           |               |        |   |
|             | Icons and Counters |     | Conversion Points                           | Туре                 | State           | Description       |                       |           | A             | ctions | * |
| 3           | Features           | ĸ   | shop_conv                                   | Monetary             |                 | label assigned to | o collect conversions |           |               | ♂      |   |
| Exte        | rnal links         |     |                                             |                      |                 |                   |                       |           |               |        |   |
| Con<br>Carr | versions           |     |                                             |                      |                 |                   |                       |           |               |        |   |
|             |                    |     |                                             |                      |                 |                   |                       |           |               |        |   |
|             |                    |     |                                             |                      |                 |                   |                       |           |               |        |   |
|             |                    |     |                                             |                      |                 |                   |                       |           |               |        |   |

| Conversion Name<br>[store view] | conv_shop | 0 |
|---------------------------------|-----------|---|
|                                 |           |   |

After the configuration has been saved, when a visitor complete a monetary conversion, you can see the collected information in the dedicated report pages.

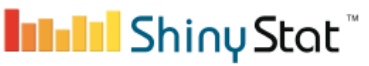

Strumenti di analisi dell'audience Internet

## Analytics & Marketing Automation

🖁 iab: 🖬 🗉 🛅

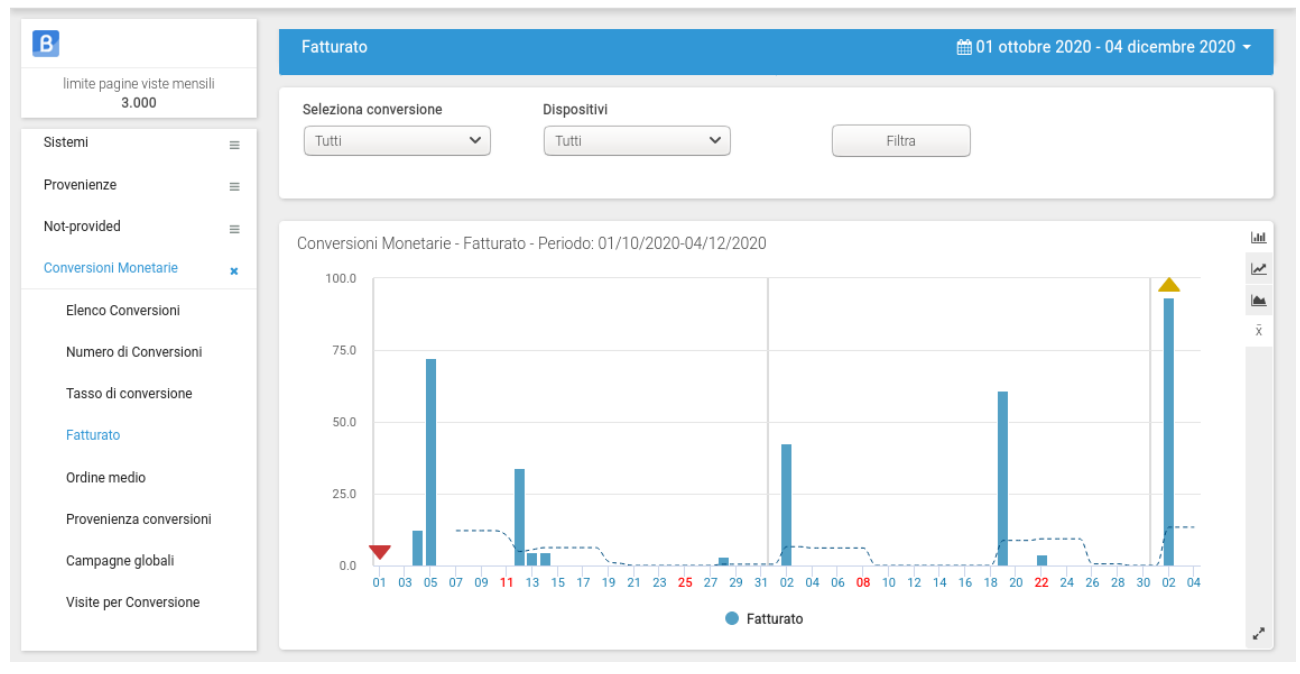